## WIRELESS N

## How to Setup EWAN for NBN connections

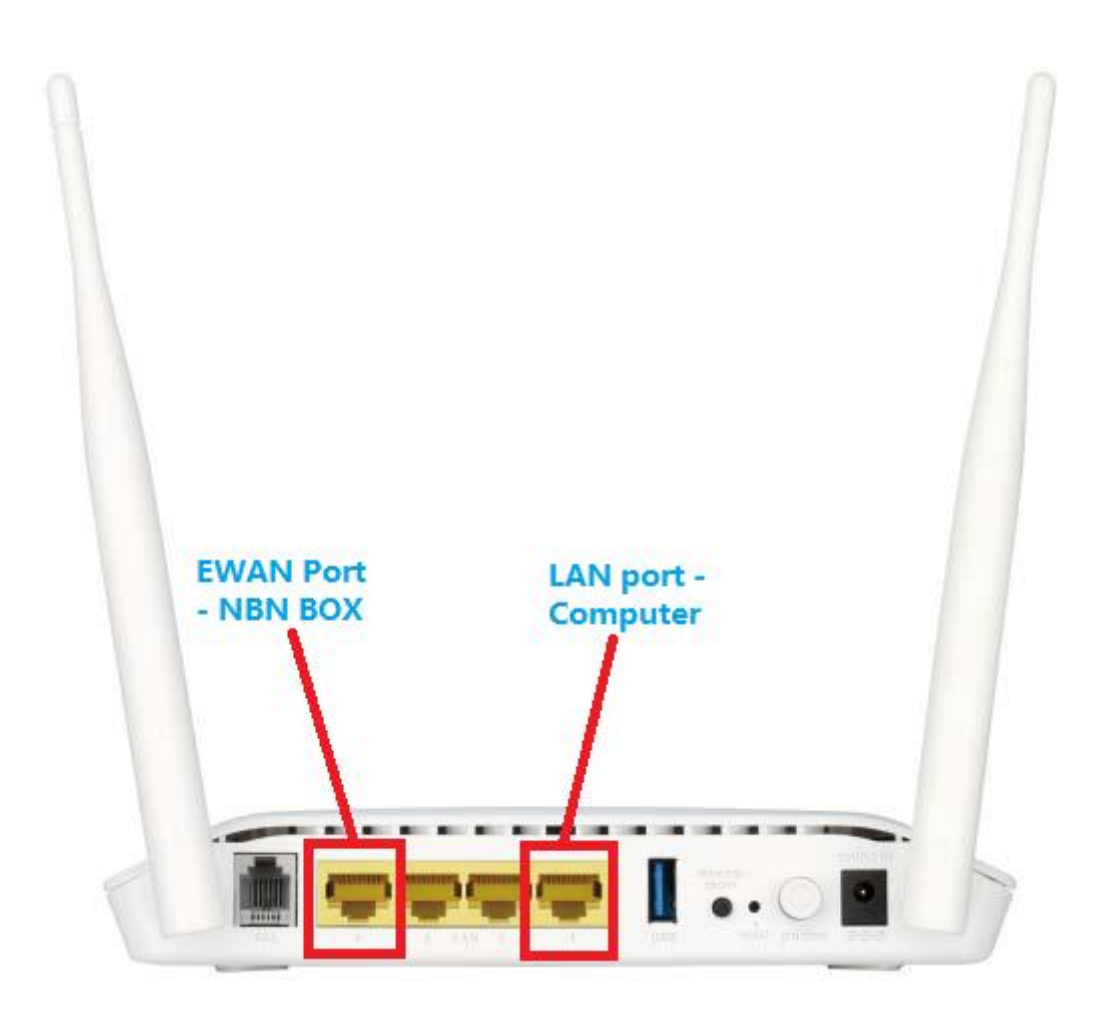

This document will detail how to setup EWAN for NBN connections

|                           |                     |                                     |                                  |    |                        | _ 0 ×        |
|---------------------------|---------------------|-------------------------------------|----------------------------------|----|------------------------|--------------|
| ← →   http://192.168.1.1/ | login.html          | Q                                   | 👻 🗟 🧭 ADSL Router                | ×  |                        | <b>n</b> ★ ☆ |
|                           | Product Page: DSL-2 | 2750B                               |                                  | Fi | mware Version: AU_3.01 |              |
|                           |                     |                                     |                                  |    |                        |              |
|                           | <b>D-Lit</b>        | ık                                  |                                  |    |                        |              |
|                           |                     |                                     |                                  |    |                        |              |
|                           |                     |                                     |                                  |    |                        |              |
|                           |                     |                                     |                                  |    |                        |              |
|                           |                     | LOGIN                               |                                  |    |                        |              |
|                           |                     | Welcome to DSL-2750B Web Management |                                  |    |                        |              |
|                           |                     | Username :                          | admin 🗸                          |    |                        |              |
|                           |                     | Password :                          | Demonsher my lanin infe          |    |                        |              |
|                           |                     |                                     | kemember my login inio.          |    |                        |              |
|                           |                     |                                     | Login                            |    |                        |              |
|                           |                     |                                     |                                  |    |                        |              |
|                           |                     |                                     |                                  |    |                        |              |
|                           | WIRELESS            |                                     |                                  |    |                        |              |
|                           |                     | Copyright @                         | 0 2008-2011 D-Link Systems, Inc. |    |                        |              |
|                           |                     |                                     |                                  |    |                        |              |
|                           |                     |                                     |                                  |    |                        |              |
|                           |                     |                                     |                                  |    |                        |              |
|                           |                     |                                     |                                  |    |                        |              |
|                           |                     |                                     |                                  |    |                        |              |
|                           |                     |                                     |                                  |    |                        |              |

1. Open your Internet Browser and in the URL field type in <a href="http://192.168.1.1">http://192.168.1.1</a>.

2. Type in the default Username and Password then click on the Log In button. These values are provided below:

Username: admin

Password: admin

3. You should now be present with the DSL-2750B Revision T1 Web Configuration:

| ← →   http://192.168.1.1 | /index.html                                                                                             |                                                                                                    | Q + ₿(                                                                                                    | 🖄 🧀 D-Link ADSL Router   | ×                                                                                 |                                                                                                    | <u> </u> |
|--------------------------|----------------------------------------------------------------------------------------------------|----------------------------------------------------------------------------------------------------|----------------------------------------------------------------------------------------------------|--------------------------|-----------------------------------------------------------------------------------|----------------------------------------------------------------------------------------------------|----------|
|                          | Product Page: DSL-275                                                                                   | <sup>608</sup>                                                                                                    |                                                                                                    |                          | ⊧ <u>Site Map</u>                                                                 | ^                                                                                                    |          |
|                          | DSL-2750B                                                                                               | SETUP                                                                                                    | ADVANCED                                                                                                    | MAINTENANCE              | STATUS                                                                            | HELP                                                                                                    |          |
|                          | Ward Internet Setup Wineless Connection Local Network IPv6 Local Network Time and Date Logout UBURELESS | SETTING UP YOU<br>There are two ways to<br>Connection Setup Wiz<br>Please make sure you<br>INTERNET CONN<br>You can use this wiza<br>Internet. You will be p<br>up and running. Click<br>Note: Before launchir<br>the Quick Installation | SETTING UP YOUR INTERNET There are two ways to set up your Internet connect Connection Setup Wizard or you can manually confir Please make sure you have your ISP's connection set INTERNET CONNECTION WIZARD You can use this wizard for assistance and quick con Internet. You will be presented with step-by-step in up and running. Click the button below to begin. Setup W Note: Before launching the wizard, please ensure y the Quick Installation Guide included with the routed |                          | b-based Internet<br>manual setup.<br>Ink Router to the<br>your Internet connectio | Helpful Hints<br>First time users are<br>recommended to run<br>the Setup Wizard.<br>Click the Setup Wizard<br>Litton and you will be<br>guided step by step<br>through the process of<br>setting up your ADSL<br>connection.<br>If you consider yourself<br>an advanced user or<br>have configured a router<br>before, click<br>Setup bo input all the<br>settings manually.<br>More |          |
|                          |                                                                                                    |                                                                                                    | Copyright © 2008-2                                                                                                    | 011 D-Link Systems, Inc. |                                                                                   |                                                                                                    | ×        |

4. Please click on [SETUP] > [Internet Setup], select [ETH WAN] then click on [Add] button

| C A Mttp://19216811/ | index html                                                                                                |                                                                                                    | 0 - 8                                                                                                    | 🖒 🤇 D. Link ADSL Rau                                                            | ter X    |                           |                                        |
|----------------------|----------------------------------------------------------------------------------------------------|----------------------------------------------------------------------------------------------------|----------------------------------------------------------------------------------------------------|---------------------------------------------------------------------------------|----------|---------------------------|----------------------------------------|
|                      | Product Page: DSL-275                                                                                     | ob<br>K                                                                                                    | , , , , , , , , , , , , , , , , , , ,                                                                    | U U LINE ADSL ROU                                                               | Site Map | Firmware Version: AU_3.01 | ^                                      |
|                      | Wizard<br>Wizard<br>Wireless Connection<br>Local Network<br>IPv6 Local Network<br>Time and Date<br>Logout | SETUP<br>INTERNET SET<br>Choose "Add", "Ed<br>If you want to cha<br>WAN Services type<br>WAN SETUP<br>VPI/VCI | ADVANCED UP it", or "Delete" to configure V nge WAN services type, Pleas  E ETH WAN DSL VLAN Mux Service | MAINTENANCE<br>/AN Interfaces. A maximu<br>e select ETH or DSL<br>Name Protocol | STATUS   | HELP<br>igured.           |                                        |
|                      | WIRELESS                                                                                                  |                                                                                                    |                                                                                                    |                                                                                 |          |                           |                                        |
|                      |                                                                                                    |                                                                                                    | Copyright © 2008-                                                                                        | 2011 D-Link Systems, Inc.                                                       |          |                           | ~~~~~~~~~~~~~~~~~~~~~~~~~~~~~~~~~~~~~~ |

5. Select [MAC Encapsulation Routing (MER)] then click on [Next] button at the bottom of the page.

| C 🏈 🤌 http://192.168.1.1/index.html | © 5⊠ + Q                                  | D-Link ADSL Router ×                       |                                              | <u>+</u> ★ ☆ |
|-------------------------------------|-------------------------------------------|--------------------------------------------|----------------------------------------------|--------------|
| Product Page: I                     | 5L-2750B                                  | Firmware Version: AU_3.01                  | ^                                            |              |
| D-L                                 | nk                                        |                                            |                                              |              |
| DSL-2750B                           | SETUP ADVANCED M                          | MAINTENANCE STATUS                         | HELP                                         |              |
| Wizard                              | INTERNET SETUP                            |                                            | Helpful Hints                                |              |
| Internet Setup                      | Wide Area Network (WAN) Service Setup     |                                            | When configuring the<br>router to access the |              |
| Wireless Connect                    |                                           | Internet, be sure to<br>choose the correct |                                              |              |
| Local Network                       |                                           | Connection Type from<br>the list below.    |                                              |              |
| Time and Date                       | Protocol:                                 | MAC Encapsulation Routing (MER) 🗸          | Please take care when                        |              |
| Logout                              | Enable Multiple Vian Over One Connection: | _1                                         | username and<br>nassword as these are        |              |
|                                     | 802.10 VLAN ID [0-4094];                  | -1                                         | case sensitive. The majority of connection   |              |
|                                     |                                           |                                            | issues are caused by incorrect username or   |              |
|                                     | WAN IP SETTINGS                           |                                            | password<br>combinations.                    |              |
|                                     |                                           |                                            | More                                         |              |
|                                     | IPV4 Setting                              |                                            |                                              |              |
|                                     | Obtain an IP address automatically        |                                            |                                              |              |
|                                     | O Use the following IP address:           |                                            |                                              |              |
|                                     | WAN IP Address:                           |                                            |                                              |              |
|                                     | WAN Subnet Mask:                          |                                            |                                              |              |
|                                     | Default Gateway:                          |                                            |                                              | Ý            |

| ← | P → 🗟 C 💋 D-Link ADSL Router ×                                                                                                    | <b>↑ ★</b> ‡ |
|---|----------------------------------------------------------------------------------------------------|--------------|
|   | Secondary DNS server:  IPV6 Setting  Enable IPv6 for this service.                                                                                                    | ^            |
|   | <ul> <li>Obtain an IPv6 address automatically:<br/>Request IPv6 Address:</li> <li>Request Prefix Delegation:</li> </ul>                                                |              |
|   | Use the following Static IPv6 address:<br>Wan IPv6 Address:<br>Wan IPv6 Subnet Prefix Length:<br>Wan Gateway IPv6 Address:<br>Primary IPv6 Dns:<br>Secondary IPv6 Dns: |              |
|   | NETWORK ADDRESS TRANSLATION SETTINGS  Enable NAT:  Enable Firewall: Enable IGMP Multicast: Enable MLD Proxy: Service Name: mer_eth4  Next Cancel                       |              |
|   |                                                                                                    | ~            |

5. Click on **[Apply]** button at the bottom of the page to save the changes.

|                 | -                     |                         |                             |                              |                      |                          |              |
|-----------------|-----------------------|-------------------------|-----------------------------|------------------------------|----------------------|--------------------------|--------------|
| (→) @ http://19 | 2.168.1.1/index.html  |                         | <u>م</u> - 2                | C 🥝 D-Link ADSL Router       | ×                    |                          | <u>+</u> ★ ☆ |
|                 | Product Page: DSL-275 | 0B                      |                             |                              | ▶ <u>Site Map</u> Fi | irmware Version: AU_3.01 | ^            |
|                 | <b>D-Lin</b>          | k                       |                             |                              |                      |                          |              |
|                 | DSL-2750B             | SETUP                   | ADVANCED                    | MAINTENANCE                  | STATUS               | HELP                     |              |
|                 | Wizard                | WAN                     |                             |                              |                      |                          |              |
|                 | Internet Setup        | Make sure that the se   | ttings below match the set  | tings provided by your ISP.  |                      |                          |              |
|                 | Wireless Connection   | Click "Apply" to save a | and activate these settings | . Click "Back" to make any m | odifications.        |                          |              |
|                 | IPv6 Local Network    | SETUP - SUMMARY         |                             |                              |                      |                          |              |
|                 | Time and Date         |                         |                             |                              |                      |                          |              |
|                 | Logout                | ETH port:               |                             | eth4                         |                      |                          |              |
|                 |                       | Connection Type:        |                             | IPoE                         |                      |                          |              |
|                 |                       | Service Name:           |                             | mer_eth4                     |                      |                          |              |
|                 |                       | IP Address:             |                             | Not Applicable               |                      |                          |              |
|                 |                       | Service State:          |                             | Enabled                      |                      |                          |              |
|                 |                       | NAT:                    |                             | Enabled                      |                      |                          |              |
|                 |                       | Firewall:               |                             | Enabled                      |                      |                          |              |
|                 |                       | IGMP Multicast:         |                             | Enabled                      |                      |                          |              |
|                 |                       |                         | Back                        | Apply                        |                      |                          | ,            |